# Debugging Système et Noyau

Travaux Pratique

Aurélien Cedeyn

2017-2018

## 1 Préparation

- 1. Vous disposez d'une machine virtuelle préparer pour suivre ce TP.
  - Utilisateurs :
    - root : debug
    - user : debuguser
- 2. À la fin de ce TP vous devrez rendre vos différentes réponses avec les sorties de vos commandes en suivant le format suivant :
  - Un répertoire à vos nom et prénoms
  - Un un fichier par question

```
Format des réponses

$ ls aurelien.cedeyn/ -1

total 0

-rw-rw-r-- 1 mat mat 0 nov. 27 22:47 2.1

-rw-rw-r-- 1 mat mat 0 nov. 27 22:47 3.1

-rw-rw-r-- 1 mat mat 0 nov. 27 22:47 3.2

-rw-rw-r-- 1 mat mat 0 nov. 27 22:47 3.3

-rw-rw-r-- 1 mat mat 0 nov. 27 22:47 3.4
```

# Première partie User space

### 2 L'espace utilisateur

- 1. Lister les processus de votre utilisateur
- 2. Afficher les fichiers lus par la commande ps
- 3. Afficher le nombre d'appels systèmes effectués par la commande ps -elf
- 4. Que fait la commande lsof?
  - Utilisez un des outils vu précédemment en cours pour voir les appels systèmes effectués par cette commande.
  - Quels fichiers ouvre-t-elle?
  - Quels sont les appels aux librairies externes effectués cette commande ?
  - Quels est la fonction la plus appelée par *lsof* ?
  - À quoi sert-elle?

#### 3 La pile

- 1. Écrire un programme en C qui dépasse la taille de la pile.
  - Indice : *ulimit -a* permet de connaître les restrictions du système
  - Quelles sont les différentes façons, selon vous, de dépasser la taille de la pile?
  - Quelle erreur obtenez-vous? Que signifie-t-elle?
  - Comment corriger le programme ou l'environnement pour ne plus avoir cette erreur ?

#### 4 La compilation/gdb

1. Compilez avec et sans les symboles de debug le programme C suivant **Indice :** Pour compiler avec les symboles de debug : gcc -g source.c -o binaire

```
_ infinite.c _
#include <stdlib.h>
#include <unistd.h>
int check(char cond){
    return(cond == 0);
}
void loop(void){
    int a=0;
    while(check(a == 0)){
        usleep(1000);
    }
}
int main(void) {
    loop();
    exit(0);
}
```

- Quelles différences observez vous entre les deux binaires ?
- Observez les symboles de débug avec la command *readelf*.
   Indice : man readelf
- 2. Lancer le programme compilé avec les symboles de debug via gdb
  - Affichez le code source dans gdb
  - -Débuter son exécution
  - Interrompez-le et affichez sa pile d'appel
- 3. Prenez un corefile d'un processus sur la machine
  - Lancer gdb avec le corefile généré
  - Affichez la pile d'appel du processus.
- 4. Attachez-vous au processus crazy qui tourne sur la machine avec gdb
  - Affichez le code source dans gdb
  - Placez un point d'arrêt (breakpoint) sur à la ligne 12 de la fonction main.
  - Continuez le programme.

- Affichez la pile d'appel.
  Affichez la valeur de la variable *count*.
  Modifiez la pour que le programme se finisse.